# 在ISE中配置使用OCSP的EAP-TLS身份驗證

目錄

| <u>必要條件</u>                                   |  |
|-----------------------------------------------|--|
| <u>需求</u>                                     |  |
| <u>採用元件</u>                                   |  |
| 網路圖表                                          |  |
|                                               |  |
|                                               |  |
|                                               |  |
| <u>C1000中的配直</u>                              |  |
| Windows PC中的配置                                |  |
| <u>步驟1.配直使用者身份驗證</u><br>止驟2.確認使用者樂運發          |  |
|                                               |  |
| <u>Windows Server中的配置</u>                     |  |
| <u> 辺駅1.新増代用有</u><br>生職2 確認OCSD服務             |  |
|                                               |  |
|                                               |  |
| <u>少球 1. 但加安直</u><br>振聴 2. 新増Active Directory |  |
| 步驟3.增加證書身份驗證配置檔案                              |  |
| <u>────────────────────────────────────</u>   |  |
| 步驟 5.1SE中的確認證書                                |  |
| 步驟 6.增加允許的協定                                  |  |
| <u>步驟 7.增加策略集</u>                             |  |
| <u>步驟 8.增加身份驗證策略</u>                          |  |
| <u>步驟 9.增加授權策略</u>                            |  |
|                                               |  |
| <u>步驟 1.確認身份驗證會話</u>                          |  |
| 步驟2.確認Radius即時日誌                              |  |
| 疑難排 <u>解</u>                                  |  |
| <u>1. 調試日誌</u>                                |  |
| 2. TCP轉儲                                      |  |
|                                               |  |
|                                               |  |
|                                               |  |

# 簡介

本文檔介紹為即時客戶端證書撤銷檢查設定使用OCSP的EAP-TLS身份驗證所需的步驟。

必要條件

需求

思科建議您瞭解以下主題:

- 思科身份服務引擎的配置
- Cisco Catalyst的配置
- 線上憑證狀態通訊協定

採用元件

本文中的資訊係根據以下軟體和硬體版本:

- 身分辨識服務引擎虛擬3.2修補程式6
- C1000-48FP-4G-L 15.2(7)E9
- Windows Server 2016
- Windows 10

本文中的資訊是根據特定實驗室環境內的裝置所建立。文中使用到的所有裝置皆從已清除(預設))的組態來啟動。如果您的網路運作中,請確保您瞭解任何指令可能造成的影響。

## 網路圖表

下圖顯示本文檔示例中使用的拓撲。

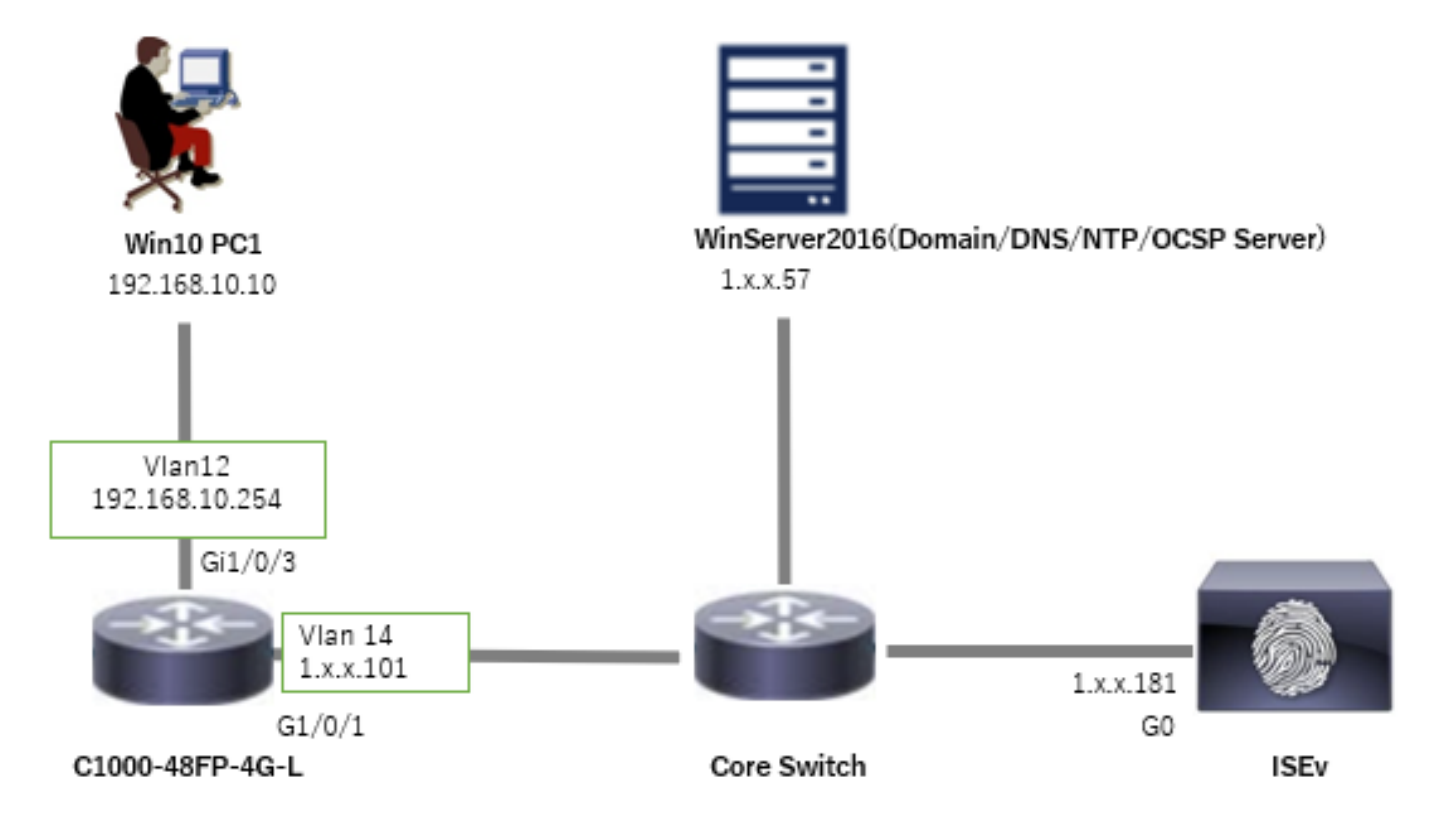

網路圖表

## 背景資訊

在EAP-TLS中,使用者端將其數位憑證顯示給伺服器,作為驗證程式的一部分。 本文檔介紹ISE如

何透過根據AD伺服器檢查證書公用名(CN)並確認證書是否已使用OCSP(線上證書狀態協定)撤銷 來驗證客戶端證書,OCSP提供即時協定狀態。

在Windows Server 2016上配置的域名是ad.rem-xxx.com,本文檔中用作示例。

本文檔中引用的OCSP(線上證書狀態協定)和AD(Active Directory)伺服器用於證書驗證。

- · Active Directory FQDN : winserver.ad.rem-xxx.com
- CRL分發URL: <u>http://winserver.ad.rem-xxx.com/ocsp-ca.crl</u>
- 授權URL: <u>http://winserver.ad.rem-xxx.com/ocsp</u>

這是憑證鏈結,其中包含檔案中使用的每個憑證的一般名稱。

- CA : ocsp-ca-common-name
- 客戶端證書: clientcertCN
- 伺服器憑證: ise32-01.ad.rem-xxx.com
- OCSP簽名證書: ocspSignCommonName

# 組態

### C1000中的配置

這是C1000 CLI中的最小配置。

aaa new-model

radius server ISE32 address ipv4 1.x.x.181 key cisco123

aaa group server radius AAASERVER server name ISE32

aaa authentication dot1x default group AAASERVER aaa authorization network default group AAASERVER aaa accounting dot1x default start-stop group AAASERVER dot1x system-auth-control

interface Vlan12 ip address 192.168.10.254 255.255.255.0

interface Vlan14
ip address 1.x.x.101 255.0.0.0

interface GigabitEthernet1/0/1
Switch port access vlan 14
Switch port mode access

interface GigabitEthernet1/0/3
switchport access vlan 12
switchport mode access
authentication host-mode multi-auth
authentication port-control auto

dot1x pae authenticator
spanning-tree portfast edge

### Windows PC中的配置

#### 步驟 1.配置使用者身份驗證

導覽至Authentication,checkEnable IEEE 802.1X authentication,然後選擇Microsoft:智慧卡或 其他憑證。

按一下「設定」按鈕,選中「使用此電腦上的證書」,然後選擇Windows PC的受信任CA。

| pciPassthru0 Properties                                                                                                    | × Smart Card or other Certificate Properties ×                                                    |
|----------------------------------------------------------------------------------------------------|---------------------------------------------------------------------------------------------------|
| Networking       Authentication         Select this option to provide authenticated network access for this Ethemet adapter.         Enable IEEE 802.1X authentication         Choose a network authentication method:         Microsoft: Smart Card or other certificate         Settings | When connecting:                                                                                  |
| <ul> <li><u>Remember my credentials for this connection each time I'm logged on</u></li> <li><u>Fallback to unauthorized network access</u></li> <li><u>Additional Settings</u></li> </ul>                                                                                                 | Trusted <u>R</u> oot Certification Authorities:                                                   |
|                                                                                                    | View Certificate Don't prompt user to authorize new servers or trusted certification authorities. |
| OK Cancel                                                                                                    | Use a different user name for the connection                                                      |

啟用憑證驗證

導覽至Authentication, checkAdditional Settings。從下拉清單中選擇使用者或電腦身份驗證。

| pciPassthru0 Properties ×                                                                                                    | Advanced settings ×                                                                                                    |
|----------------------------------------------------------------------------------------------------|----------------------------------------------------------------------------------------------------|
| Networking Authentication                                                                                                    | 802.1X settings                                                                                                    |
| Select this option to provide authenticated network access for this Ethemet adapter.                                                                                                    | Specify authentication mode User or computer authentication  Save credentials Delete credentials for all users                                                                  |
| Choose a network authentication <u>m</u> ethod:<br>Microsoft: Smart Card or other certificate $\checkmark$ <u>Settings</u>                                                                 | Enable single sign on for this network      Perform immediately before user logon     Perform immediately after user logon                                                      |
| <ul> <li><u>Remember my credentials for this connection each time I'm logged on</u></li> <li><u>Fallback to unauthorized network access</u></li> <li><u>Additional Settings</u></li> </ul> | Maximum delay (seconds):<br>Allow additional dialogs to be displayed during single<br>sign on<br>This network uses separate virtual LANs for machine<br>and user authentication |
| OK Cancel                                                                                                    | OK Cancel                                                                                                    |

指定驗證模式

#### 步驟 2.確認使用者端憑證

導航到證書- Current User > Personal > Certificates,然後檢查用於身份驗證的客戶端證書。

| 🖀 Console1 - [Console Root\Certificates - Current User\S | Personal\Certificates] |                     |                 |                                                                                                    |               |        |                | -             |       |
|----------------------------------------------------------|------------------------|---------------------|-----------------|----------------------------------------------------------------------------------------------------|---------------|--------|----------------|---------------|-------|
| Tile Action View Favorites Window Help                   |                        |                     |                 |                                                                                                    |               |        |                |               | - @ × |
| 🗢 🔿 🙍 📷 🔏 🗞 🗙 📾 🖬 📆                                      |                        |                     |                 |                                                                                                    |               |        |                |               |       |
| Console Root                                             | ssued To               | Issued By           | Expiration Date | Intended Purposes                                                                                               | Friendly Name | Status | Certificate Te | Actions       |       |
| Certificates - Current User                              | 110.71.170.10          | tutte               | 0/14/2024       | Contraction of the second second second second second second second second second second second second second s | 10.71.170.10  |        |                | Certificates  |       |
| Certificates                                             | clientcertCN           | ocsp-ca-common-name | 6/4/2025        | Client Authentication                                                                                           | ocsp-client   |        |                | More Actions  | •     |
| Trusted Root Certification Authorities                   |                        |                     |                 |                                                                                                    |               |        |                | dischool Chi  |       |
| Certificates                                             |                        |                     |                 |                                                                                                    |               |        |                | clientcertory | -     |
| > 🛄 Enterprise Trust                                     |                        |                     |                 |                                                                                                    |               |        |                | More Actions  | •     |

確認使用者端憑證

按兩下客戶端證書,導航到Details,檢查Subject、CRL分發點、Authority Information Access的詳 細資訊。

- 主題:CN = clientcertCN
- CRL分發點: <u>http://winserver.ad.rem-xxx.com/ocsp-ca.crl</u>
- 授權資訊存取: <u>http://winserver.ad.rem-xxx.com/ocsp</u>

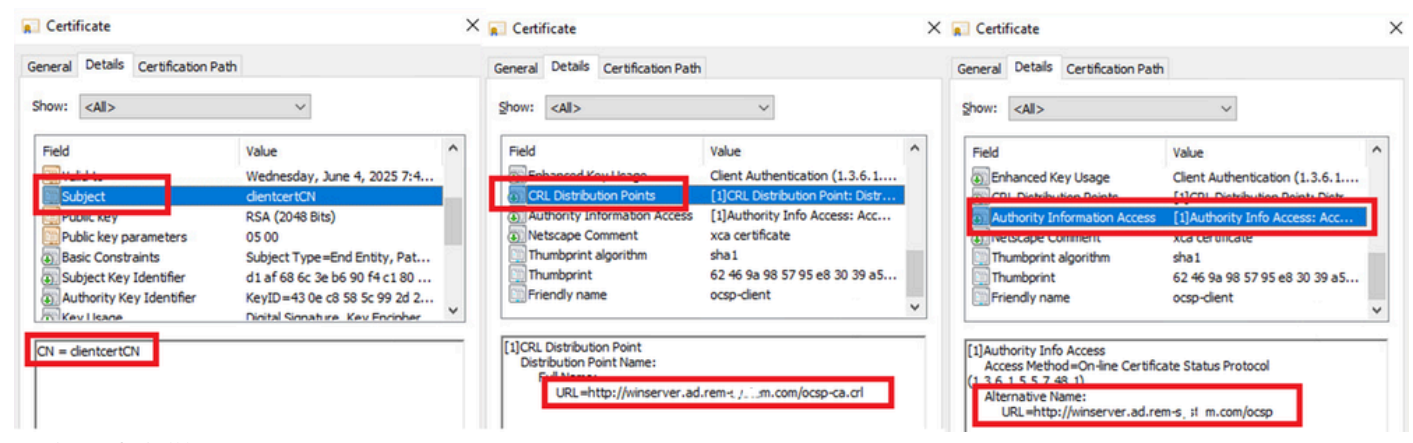

客戶端證書的詳細資訊

### Windows Server中的配置

#### 步驟 1.新增使用者

導覽至Active Directory Users and Computers,然後按一下Users。增加clientcertCN作為使用者登入名。

| clientcert Civ Properti            | es                             |                         | ? ×          | clientcert CN Propertie | es                                  |                            | ? ×          |
|------------------------------------|--------------------------------|-------------------------|--------------|-------------------------|-------------------------------------|----------------------------|--------------|
| Member Of                          | Dial-In                        | Environment             | Sessions     | Remote control          | Remote [                            | Desktop Services Profile   | COM+         |
| Remote control                     | Remote D                       | esktop Services Profile | COM+         | General Address         | Account                             | Profile Telephones         | Organization |
| General Address                    | Account                        | Profile Telephones      | Organization | Member Of               | Dial-in                             | Environment                | Sessions     |
| User logon name:                   |                                |                         |              | Member of:              |                                     |                            |              |
| clientcertCN                       |                                | @ad.rem-s_:: em.com     | ~            | Name                    | Active Direct                       | ory Domain Services Folder |              |
| User logon name (pre-              | Windows 200                    | 0):                     |              | Domain Admins           | ad rem-s                            | n.com/Users                |              |
| AD)                                | <u></u>                        | dientcertCN             |              | Domain Users            | ad.rem-s ( r                        | n.com/Users                |              |
| Unlock account<br>Account gotions: | ge password a<br>ange password | t next logon            | ^            | 44                      |                                     |                            |              |
| Store password<br>Account expires  | r expires<br>using reversibl   | e encryption            | ~            | Primary group: Do       | Semove<br>omain Users<br>There is n | o need to change Primary   | group unless |

使用者登入名稱

步驟 2.確認OCSP服務

導航到Windows,點選線上響應程式管理。確認OCSP伺服器的狀態。

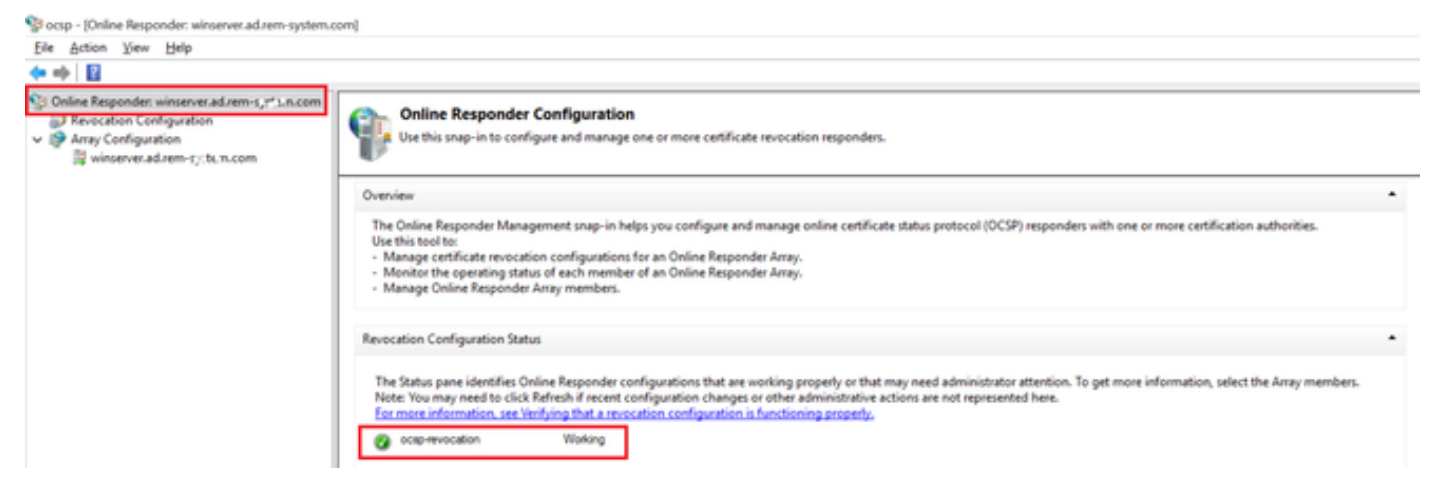

OCSP伺服器的狀態

### 按一下winserver.ad.rem-xxx.com,檢查OCSP簽名證書的狀態。

Normal State (Online Responder: winserver.ad.rem-system.com\Array Configuration\winserver.ad.rem-system.com)

| File Action View Help                                                                                                    |                                                                                                    |                                                                                                    |                      |
|----------------------------------------------------------------------------------------------------|----------------------------------------------------------------------------------------------------|----------------------------------------------------------------------------------------------------|----------------------|
| ← ⇒   21   🛛                                                                                                    |                                                                                                    |                                                                                                    |                      |
| <ul> <li>Online Responder: winserver.ad.rem-s,::h.m.com</li> <li>Revocation Configuration</li> <li>Array Configuration</li> <li>winserver.ad.rem-t_:i.e.n.com</li> </ul> | Revocation Configuration Name<br>ocsp-revocation<br>Revocation Configuration Status<br>Signing Cetificate: Ok<br>Mew Staning Cetificate: Ok<br>Mew Staning Cetificate: Ok<br>Mew Staning Cetificate: Ok | Certificate Certification path Certification gath Certification gath Certificate gatus: This certificate is OK. | X<br>Yew Certificate |
|                                                                                                    | The revocation provider is successfully using                                                                                                    | g the current configuration                                                                                     |                      |

OCSP簽名證書的狀態

### ISE中的配置

#### 步驟 1.增加裝置

導航到管理>網路裝置,點選增加按鈕,增加C1000裝置。

| Cisco ISE                                                     |                       |                                        |                         | Ac                      | Iministration • Netw | vork Resources |                          |                   |
|---------------------------------------------------------------|-----------------------|----------------------------------------|-------------------------|-------------------------|----------------------|----------------|--------------------------|-------------------|
| Network Devices                                               | Network Device Groups | Network Device Profiles                | External RADIUS Servers | RADIUS Server Sequences | NAC Managers         | External MDM   | pxGrid Direct Connectors | Location Services |
| Network Devices<br>Default Device<br>Device Security Settings | Network Devices List  | t > C1000<br>CeS                       |                         |                         |                      |                |                          |                   |
|                                                               | Namo                  | C1000                                  |                         |                         |                      |                |                          |                   |
|                                                               | Description           |                                        |                         |                         |                      |                |                          |                   |
|                                                               | IP Address            | <ul> <li>→ (P) 1.10. \(101)</li> </ul> | /                       |                         |                      |                |                          |                   |
|                                                               | Device Profile        | # Cisco                                | ~ <u>0</u>              |                         |                      |                |                          |                   |
|                                                               | Model Name            |                                        | v                       |                         |                      |                |                          |                   |
|                                                               | Software Versio       | n                                      | ~                       |                         |                      |                |                          |                   |
|                                                               | Network Device        | e Group                                |                         |                         |                      |                |                          |                   |
|                                                               | Location              | All Locations                          | ✓ Set To                | Default                 |                      |                |                          |                   |
|                                                               | IPSEC                 | No                                     | ✓ Set To                | Default                 |                      |                |                          |                   |
|                                                               | Device Type           | All Device Types                       | ✓ Set To                | Default                 |                      |                |                          |                   |
|                                                               | V RAI                 | DIUS Authentication Setti              | ngs                     |                         |                      |                |                          |                   |
|                                                               | RADIO                 | is our settings                        |                         |                         |                      |                |                          |                   |
|                                                               | Protoc                | ol RADIUS                              |                         |                         |                      |                |                          |                   |
|                                                               | Shared                | d Secret cisco123                      | Hid                     | •                       |                      |                |                          |                   |
|                                                               |                       | se Second Shared Secret 🕡              |                         |                         |                      |                |                          |                   |

增加裝置

### 步驟 2.新增Active Directory

導航到管理>外部身份源> Active Directory,點選連線頁籤,將Active Directory增加到ISE。

- 連線點名稱: AD\_Join\_Point
- Active Directory域: ad.rem-xxx.com

| ≡ Cisco ISE                    | Administration - Identity Management                                                           |
|--------------------------------|------------------------------------------------------------------------------------------------|
| Identities Groups External Ide | Intity Sources Identity Source Sequences Settings                                              |
| External Identity Sources      | Connection Allowed Domains PassiveID Groups Attributes Advanced Settings                       |
|                                | * Join Point Name AD_Join_Point ()<br>* Active Directory ad.rem-s_** ( n.com ()                |
|                                | + Join + Leave 🔉 Test User 🎗 Diagnostic Tool 💋 Refresh Table                                   |
| CODBC RADIUS Token             | ISE Node         ^         ISE Node R         Status         Domain Controller         Site    |
| RSA SecurID                    | ise32-01.ad.rem-sy um.c STANDALONE 🗹 Operational winserver.ad.rem-s, ste Default-First-Site-Na |
| SAML Id Providers              |                                                                                                |
| 🛅 Social Login                 |                                                                                                |

新增Active Directory

導航到組頁籤,從下拉選單中選擇從目錄選擇組。

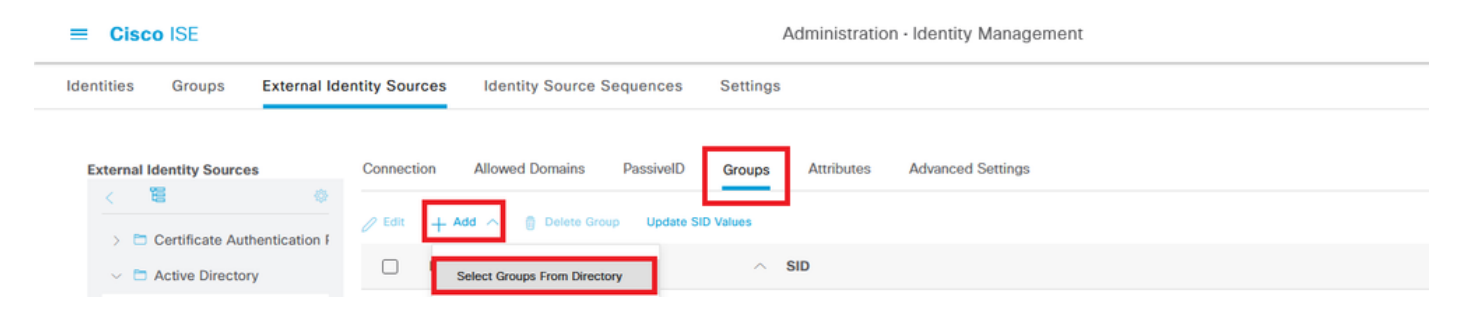

從目錄選取群組

### 按一下「擷取群組」下拉式清單。Checkad.rem-xxx.com/Users/Cert Publishers 並按一下確定。

| E Cisco ISE                                                                                                    |                                                                                                    | Administra                                                                                                    | tion - Identity Management                                                                                                    |                                                                                                    |        |
|----------------------------------------------------------------------------------------------------|----------------------------------------------------------------------------------------------------|----------------------------------------------------------------------------------------------------|----------------------------------------------------------------------------------------------------|----------------------------------------------------------------------------------------------------|--------|
| Identities Groups External Ide                                                                                       | entity Sources Identity Sc                                                                                                    | Select Directory Gro                                                                                                    | oups                                                                                                    |                                                                                                    | ×      |
| External Identity Sources                                                                                            | Connection Allowed Dom<br>Allowed Dom<br>Allowed Dom<br>Allowed Dom<br>Allowed Dom<br>and an annual and a second and a second and a | This dialog is used to select groups from<br>Domain atzen-s; 1 x.com<br>Name ,<br>Fiber<br>Retrieve Groups                                                                                                    | SID .<br>Filter<br>ps Retrieved.                                                                                                    | Type ALL<br>Filter                                                                                                    |        |
| <ul> <li>CORC</li> <li>RADIUS Token</li> <li>RSA SecuriO</li> <li>SAM: Id Providers</li> <li>Social Login</li> </ul> | *                                                                                                    | Name  Aram-o, / m.com/Users/Aloved I  Advem-o; / m.com/Users/Context  Advem-o; it m.com/Users/Context  Advem-o; it m.com/Users/Cont | Crowp SBD           COCO Press.         5-1-5-21-4193742415-41           Infers         5-1-5-21-4193742415-41           Infers         5-1-5-21-4193742415-41 | Group Type<br>23520024-2046239900MAN LOCAL<br>23520024-2046239900MAN LOCAL<br>23520024-2046239900MAN LOCAL<br>23520024-2046239900MAN LOCAL<br>23520024-204623990L0MAL<br>23520024-204623990L0MAL<br>23520024-204623990L0MAL<br>23520024-204623990L0MAL<br>23520024-204623990L0MAL<br>23520024-204623990L0MAL<br>23520024-204623990L0MAL | *<br>* |

檢查憑證發行者

#### 步驟 3.增加證書身份驗證配置檔案

導航到Administration > External Identity Sources > Certificate Authentication Profile,按一下Add 按鈕以增加新的證書身份驗證配置檔案。

- 名稱:cert\_authen\_profile\_test
- 身份庫: AD\_Join\_Point
- 使用Identity From Certificate屬性:使用者-一般名稱。
- 將使用者端憑證與辨識存放區中的憑證比對:僅用於解決辨識模糊問題。

| Cisco ISE                                                        | Administration - Identity Management                                                                                                    |
|------------------------------------------------------------------|----------------------------------------------------------------------------------------------------|
| Identities Groups External Id                                    | entity Sources Identity Source Sequences Settings                                                                                         |
| External Identity Sources                                        | Certificate Authentication Profiles List > cert_authen_profile_test Certificate Authentication Profile                                    |
| <pre>ect_authen_profile_test</pre>                               | * Name cert_authen_profile_test                                                                                                    |
| Preloaded_Certificate_Prof         ∼          ⊂ Active Directory | Description                                                                                                    |
| AD_Join_Point                                                    |                                                                                                    |
| 🗁 LDAP                                                           |                                                                                                    |
| C ODBC                                                           | Identity Store AD_Join_Point V                                                                                                    |
| RADIUS Token                                                     |                                                                                                    |
| C RSA SecuriD                                                    | Use Identity From O Certificate Attribute Subject - Common Name V 🛈                                                                       |
| SAML Id Providers                                                | Any Subject or Alternative Name Attributes in the Certificate (for Active Directory Only)                                                 |
| Social Login                                                     |                                                                                                    |
|                                                                  | Match Client Certificate<br>Against Certificate In<br>Identity Store  Only to resolve identity ambiguity Always perform binary comparison |

增加證書身份驗證配置檔案

步驟 4.增加身份源隔離

導航到管理>身份源序列,增加身份源序列。

- 名稱 : Identity\_AD
- 選取「憑證驗證」 Profile: cert\_authen\_profile\_test
- 身份驗證搜尋清單: AD\_Join\_Point

#### Cisco ISE

| Identities          | Groups                        | External Identity Sources | Identity Source Sequences | Settings |
|---------------------|-------------------------------|---------------------------|---------------------------|----------|
| Identity Source     | e Sequences Lis<br>Durce Sequ | t > Identity_AD<br>ence   |                           |          |
| ∨ Identity<br>*Name | y Source S<br>Ident           | equence<br>ity_AD         |                           |          |
| Description         |                               |                           |                           |          |
| ✓ Certifi           | icate Based                   | d Authentication          | ithen profile             |          |

#### Authentication Search List

A set of identity sources that will be accessed in sequence until first authentication succeeds

| Available          |    | Selected      |   |
|--------------------|----|---------------|---|
| Internal Endpoints | ^  | AD_Join_Point | ^ |
| Internal Users     |    |               |   |
| Guest Users        |    |               |   |
| All_AD_Join_Points |    |               |   |
|                    |    | 3             |   |
|                    | >> |               |   |
|                    |    | Ō             |   |

增加身份源序列

### 步驟 5.ISE中的確認證書

### 導航到管理>證書>系統證書,確認伺服器證書由受信任CA簽署。

| Cisco ISE                                                                   | Administration - System                                                                                                    | 🛕 Evaluation Mode J   Days Q 🕥 🖉 🐡  |
|-----------------------------------------------------------------------------|----------------------------------------------------------------------------------------------------|-------------------------------------|
| Deployment Licensing                                                        | Certificates Logging Maintenance Upgrade Health Checks Backup & Restore Admin Access Settings                                                                                                    |                                     |
| Certificate Management<br>System Certificates                               | Default belf-signed saml server cer SAML, SAML_be32-01.ad.rem-sy. um.co SAML_be32-01.ad.rem-sy m.co Thu, ttficate - CN+SAML_be32-01.ad.rem-sy m.co Thu, m m m m m m m m m m m m m m m m m m m                      | 2 May 2024 Tue, 1 May 2029 Z        |
| Trusted Certificates<br>OCSP Client Profile<br>Certificate Signing Requests | CN+1se32-01.ad.rem-#; em.com, ISE Messaging Service Ise32-01.ad.rem-#; i m.com Certificate Services Endpoint Sub C Wed,<br>OU-SEE Messaging ServiceetCentific<br>ads Services Endpoint Sub CA = Ise<br>32-01800001 | , 1 May 2024 Wed, 2 May 2029 Z      |
| Certificate Periodic Check Se                                               | CN+lse32-01.ad.rem-ty_t m.com, Not in use Ise32-01.ad.rem-ty_em.com Certificate Services Endpoint Sub C Wed,<br>OU-Certificate Services System Ce A - Ise32-01                                                     | 1 May 2024 Wed, 2 May 2029          |
| Certificate Authority                                                       | > Int Sub CA - Ise32-01#00002                                                                                                    | Active                              |
|                                                                             | CN+lse32-01.ad.rem-#, I Im.comit Purtal Default Portal Certificate Group 🕦 Ise32-01.ad.rem-#) - Im.com rootCACommonName Tue, rootCACommonName#00004                                                                | 4. Jun 2024 Wed, 4. Jun 2025 C      |
|                                                                             | Ise-server-cert-friendly-name Admin, CAP () Ise32-01.ad.rem-s xt m.com ocsp-ca-common-name Tue,<br>Authentication, RADIUS OTLS, peOrid,<br>Portal                                                                  | 4 Jun 2024 Wed, 4 Jun 2025 🖬 Active |

伺服器憑證

導航到管理>證書> OCSP客戶端配置檔案,按一下「增加」按鈕增加新的OCSP客戶端配置檔案。

- 名稱: ocsp\_test\_profile
- 配置OCSP響應程式URL: <u>http://winserver.ad.rem-xxx.com/ocsp</u>

| ■ Cisco ISE                                                                                                    | Administration - System                                                                                                    |                                                                                     |
|----------------------------------------------------------------------------------------------------|----------------------------------------------------------------------------------------------------|-------------------------------------------------------------------------------------|
| Deployment Licensing                                                                                                    | Certificates Logging Maintenance Upgrade Health Checks Backup & Restore Admin Access S                                                                                                    | ettings                                                                             |
| Certificate Management<br>System Certificates<br>Trusted Certificates<br>OCSP Client Profile<br>Certificate Signing Requests<br>Certificate Periodic Check Se | Edit OCSP Profile          * Name       ocsp_test_profile         Description                                                                                                    |                                                                                     |
| Certificate Authority >                                                                                                    | <ul> <li>Server Connection</li> <li>Enable Secondary Server</li> <li>Always Access Primary Server First</li> <li>Failback to Primary Server After Interval 5</li> <li>Minutes ()</li> </ul> |                                                                                     |
|                                                                                                    | V Primary Server     Validate Response Signature     Validate Response Signature                                                                                                    | Condary Server  http://  Enable Nonce Extension Support Validate Response Signature |
|                                                                                                    | Use OCSP URLs specified in Authority Information Access (AIA)  Enable Nonce Extension Support Validate Response Signature                                                                   |                                                                                     |
|                                                                                                    | ✓ Response Cache * Cache Entry Time To Live 1440 Minutes ⊙ Clear Cache                                                                                                    |                                                                                     |
| OCSP客戶端配置檔案                                                                                                    |                                                                                                    |                                                                                     |

### 導航到管理>證書>受信任證書,確認受信任CA已導入到ISE。

| Cisco ISE                                |             |                                        |                                                            | Administra    | tion - System              |                            |                  |                 | Evaluation Mode 11 Days Q | 05 | ,7 |
|------------------------------------------|-------------|----------------------------------------|------------------------------------------------------------|---------------|----------------------------|----------------------------|------------------|-----------------|---------------------------|----|----|
| Deployment Licensing                     | Certificate | s Logging Maintenance                  | Upgrade Health                                             | Checks Bac    | kup & Restore Admin A      | ccess Settings             |                  |                 |                           |    |    |
|                                          |             | Cisco Manufacturing CA SHA2            | Infrastructure                                             | 02            | Cisco Manufacturing CA SH  | Cisco Root CA M2           | Mon, 12 Nov 2012 | Thu, 12 Nov 2   | Enabled                   |    | 10 |
| Certificate Management $\sim$            |             | Cisco Root CA 2048                     | Endpoints<br>Infrastructure                                | 5F F8 7B 28 2 | Cisco Root CA 2048         | Cisco Root CA 2048         | Sat, 15 May 2004 | Tue, 15 May 2 ( | Disabled                  |    |    |
| System Certificates                      |             | Cisco Root CA 2099                     | Cisco Services                                             | 01 9A 33 58 7 | Cisco Root CA 2099         | Cisco Root CA 2099         | Wed, 10 Aug 2016 | Mon, 10 Aug 8   | Enabled                   |    |    |
| Trusted Certificates OCSP Client Profile |             | Cisco Root CA M1                       | Cisco Services                                             | 2E D2 0E 73 4 | Cisco Root CA M1           | Cisco Root CA M1           | Wed, 19 Nov 2008 | Sat, 19 Nov 2   | Enabled                   |    |    |
| Certificate Signing Requests             |             | Cisco Root CA M2                       | Infrastructure<br>Endpoints                                | 01            | Cisco Root CA M2           | Cisco Root CA M2           | Mon, 12 Nov 2012 | Thu, 12 Nov 2   | Enabled                   |    |    |
| Certificate Periodic Check Se            |             | Cisco RXC-R2                           | Cisco Services                                             | 01            | Cisco RXC-R2               | Cisco RXC-R2               | Thu, 10 Jul 2014 | Mon, 10 Jul 2   | Enabled                   |    |    |
| Certificate Authority                    |             | CN=root_ca_common_name, OU=cisc        | Infrastructure<br>Cisco Services<br>Endpoints<br>AdminAuth | 20 BF 12 86 F | root_ca_common_name        | root_ca_common_name        | Thu, 16 May 2024 | Tue, 16 May 2   | Enabled                   |    |    |
|                                          | 0           | CN=rootCACommonName#rootCACom          | Infrastructure<br>Cisco Services<br>Endpoints<br>AdminAuth | 21 31 D3 DE   | rootCACommonName           | rootCACommonName           | Tue, 4 Jun 2024  | Sun, 4 Jun 20   | Enabled                   |    |    |
|                                          |             | Default self-signed server certificate | Endpoints<br>Infrastructure                                | 37 66 FC 29   | ise32-01.ad.rem-system.com | ise32-01.ad.rem-system.com | Thu, 2 May 2024  | Sat, 2 May 20   | Enabled                   |    |    |
|                                          |             | DigiCert Global Root CA                | Cisco Services                                             | 08 3B E0 56 9 | DigiCert Global Root CA    | DigiCert Global Root CA    | Fri, 10 Nov 2006 | Mon, 10 Nov     | Enabled                   |    |    |
|                                          |             | DigiCert Global Root G2 CA             | Cisco Services                                             | 03 3A F1 E6   | DigiCert Global Root G2    | DigiCert Global Root G2    | Thu, 1 Aug 2013  | Fri, 15 Jan 20  | Enabled                   |    |    |
|                                          |             | DigiCert root CA                       | Endpoints<br>Infrastructure                                | 02 AC 5C 26   | DigiCert High Assurance EV | DigiCert High Assurance EV | Fri, 10 Nov 2006 | Mon, 10 Nov     | Enabled                   |    |    |
|                                          |             | DigiCert SHA2 High Assurance Server    | Endpoints<br>Infrastructure                                | 04 E1 E7 A4   | DigiCert SHA2 High Assuran | DigiCert High Assurance EV | Tue, 22 Oct 2013 | Sun, 22 Oct 2   | Enabled                   |    |    |
|                                          |             | IdenTrust Commercial Root CA 1         | Cisco Services                                             | 0A 01 42 80 0 | IdenTrust Commercial Root  | IdenTrust Commercial Root  | Fri, 17 Jan 2014 | Tue, 17 Jan 2   | 2 Enabled                 |    |    |
|                                          |             | ocsp-ca-friendly-name                  | Cisco Services<br>Endpoints                                | 1A 12 1D 58   | ocsp-ca-common-name        | ocsp-ca-common-name        | Tue, 4 Jun 2024  | Sun, 4 Jun 20 🚦 | 2 Enabled                 |    |    |

受信任的CA

#### 選中CA並按一下Edit按鈕,輸入OCSP配置的詳細資訊以進行證書狀態驗證。

- 根據OCSP服務進行驗證:ocsp\_test\_profile
- 如果OCSP返回UNKNOWN狀態,則拒絕請求:檢查
- 如果OCSP響應程式無法訪問,則拒絕請求:檢查

| Cisco ISE                                                                                                    | Administration - System                                                                                                    |                                                                                                    |                                                                 |                             |                    |  |  |  |  |
|----------------------------------------------------------------------------------------------------|----------------------------------------------------------------------------------------------------|----------------------------------------------------------------------------------------------------|-----------------------------------------------------------------|-----------------------------|--------------------|--|--|--|--|
| Deployment Licensing                                                                                                    | Certificates Logging Maintena                                                                                                    | ance Upgrade Health Checks                                                                                                    | Backup & Restore                                                | Admin Access                | Settings           |  |  |  |  |
| Certificate Management<br>System Certificates<br>Trusted Certificates<br>OCSP Client Profile<br>Certificate Signing Requests<br>Certificate Periodic Check Se | * Friendly Name ocs<br>Status I<br>Description                                                                                        | p-ca-friendly-name                                                                                                    |                                                                 |                             |                    |  |  |  |  |
| Certificate Authority >                                                                                                    | Valid From Tue,<br>Valid From Tue,<br>Valid To (Expiration) Sun,<br>Serial Number 1A 1<br>Signature Algorithm SHA2<br>Key Length 2048 | csp-ca-common-name<br>4 Jun 2024 13:52:00 JST<br>4 Jun 2034 13:52:00 JST<br>2 1D 58 59 6C 75 18<br>256withRSA                                                                                                    |                                                                 |                             |                    |  |  |  |  |
|                                                                                                    | Truse<br>Truse<br>T<br>Certificate Status Validation                                                                                  | d For: ()<br>hust for authentication within ISE<br>Trust for client authentication and Syslog<br>Trust for certificate based admin auther<br>hust for authentication of Clisco Services                                                                           | ntication                                                       |                             |                    |  |  |  |  |
|                                                                                                    | To vi<br>OCS                                                                                                    | arify certificates, enable the methods below<br>P Configuration<br>Validate against OCSP Service ocsp_test_pre<br>Reject the request if OCSP returns UNKNOW<br>Reject the request if OCSP Responder is un<br>ficate Revocation List Configuration<br>Download CRL | v. If both are enabled, OCSP o<br>ofile<br>N status<br>eachable | will always be tried first. |                    |  |  |  |  |
|                                                                                                    |                                                                                                    | CRL Distribution URL  Retrieve CRL  Every                                                                                                    | ally 5                                                          | Minutes<br>Hours            | before expiration. |  |  |  |  |
| 憑證狀態驗證                                                                                                    |                                                                                                    | If download failed, wait 10                                                                                                    | Minute                                                          | s v                         | before retry.      |  |  |  |  |

### 步驟 6.增加允許的協定

導航到策略>結果>身份驗證>允許的協定,編輯預設網路訪問服務清單,然後選中允許EAP-TLS。

#### Cisco ISE

Policy · Policy Elements

| Dictionaries C                      | onditions | Results                                                                                                    |
|-------------------------------------|-----------|----------------------------------------------------------------------------------------------------|
| Authentication<br>Allowed Protocols | ×         | Allowed Protocols Services List > Default Network Access<br>Allowed Protocols                                                                                                    |
| Authorization                       | >         | Name Default Network Access                                                                                                    |
| Profiling                           | >         | Description Default Allowed Protocol Service                                                                                                    |
| Posture                             | >         |                                                                                                    |
| Client Provisioning                 | >         | V Allowed Protocols                                                                                                    |
|                                     |           | Authentication Bypass  Process Host Lookup  Authentication Protocols  Authentication Protocols  Allow CHAP  Allow S-CHAPv1  Allow Authentication of expired certificates to allow certificate renewal in Authorization Policy  Allow Authentication of expired certificates to allow certificate renewal in Authorization Policy  Allow Authentication of expired certificates to allow certificate renewal in Authorization Policy  Allow Authentication of expired certificates to allow certificate renewal in Authorization Policy  Allow EAP-TLS  Proactive session ticket update will occur after 90  Allow LAP  PEAP Inner Methods  Allow EAP-MS-CHAPv2  Allow EAP-MS-CHAPv2  Allow PEAPv2  Allow PEAPv2  Allow EAP-GTC  Allow Authentication of expired certificates to allow certificate renewal in Authorization Policy  Allow EAP-TLS  PEAP Inner Methods  Allow EAP-GTC  Allow PEAPv2  Allow PEAPv0 only for legacy clients |

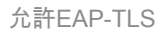

步驟 7.增加策略集

導航到策略>策略集,點選+增加策略集。

- 策略集名稱: EAP-TLS-Test
- 條件:網路訪問協定等於RADIUS
- 允許的協定/伺服器序列:預設網路訪問

| ≡ Cisco ISE                        | Policy - Policy Sets                    | 🛕 Evaluation Mode : ) Days Q 💿 🖼 🚳                    |
|------------------------------------|-----------------------------------------|-------------------------------------------------------|
| Policy Sets                        | Reset Reset Policyset Hitcounts Save    |                                                       |
| Status Policy Set Name Description | Conditions                              | Allowed Protocols / Server Sequence Hits Actions View |
| Q. Search                          |                                         |                                                       |
| Edillizion                         | 2 Network Access Protocol EQUALS RADIUS | Default Network Access 🥒 + 🤧 🚳 🕨                      |

增加策略集

步驟 8.增加身份驗證策略

導航到策略集,點選EAP-TLS-Testto增加身份驗證策略。

- 規則名稱: EAP-TLS-Authentication
- 條件:網路訪問EapAuthentication 等於EAP-TLS 和Wired\_802.1 X
- 使用:Identity\_AD

| Status     Rule Name     Conditions     Use     Hits     Action       Q. Search | ✓ Authentication Policy (2) |                                                    |             |      |         |
|---------------------------------------------------------------------------------|-----------------------------|----------------------------------------------------|-------------|------|---------|
| Q Search Identity_AD                                                            | Status Rule Name            | Conditions                                         | Use         | Hits | Actions |
| Identity_AD /                                                                   | Q Search                    |                                                    |             |      |         |
| Network Access-EapAuthentication EQUALS EAP-TLS                                 |                             | 2 Network Access Esplantmentication EQUALS EAP-TLS | Identity_AD |      |         |
| EAP-TLS-Authentication     AND     Wred_602.1X     Options     26               | EAP-TLS-Authentication      | AND B Wired_602.1X                                 | > Options   | 26   | ¢       |

增加身份驗證策略

#### 步驟 9.增加授權策略

導航到策略集,點選EAP-TLS-Test增加授權策略。

- 規則名稱: EAP-TLS-Authorization
- 條件:證書使用者-公用名等於clientcertCN
- 結果:PermitAccess

| $\sim$ Authoriza         | tion Policy (2)       |                                                         |              |                    |      |         |
|--------------------------|-----------------------|---------------------------------------------------------|--------------|--------------------|------|---------|
|                          |                       |                                                         | Results      |                    |      |         |
| <ul> <li>Stat</li> </ul> | tus Rule Name         | Conditions                                              | Profiles     | Security Groups    | Hits | Actions |
| Q Se                     | arch                  |                                                         |              |                    |      |         |
| ٩                        | EAP-TLS-Authorization | L CERTIFICATE Subject - Common Name EQUALS clientcentCN | PermitAccess | + Select from list | + 17 | \$      |

增加授權策略

# 驗證

### 步驟 1.確認身份驗證會話

運行show authentication sessions interface GigabitEthernet1/0/3 details命令,確認C1000中的身份驗證會話。

#### <#root>

Switch#

show authentication sessions interface GigabitEthernet1/0/3 details

Interface: GigabitEthernet1/0/3 MAC Address: b496.9114.398c IPv6 Address: Unknown IPv4 Address: 192.168.10.10 User-Name: clientcertCN Status: Authorized Domain: DATA Oper host mode: multi-auth Oper control dir: both Session timeout: N/A Restart timeout: N/A Periodic Acct timeout: N/A Session Uptime: 111s Common Session ID: 01C20065000000933E4E87D9 Acct Session ID: 0x00000078 Handle: 0xB6000043 Current Policy: POLICY\_Gi1/0/3 Local Policies:

Service Template: DEFAULT\_LINKSEC\_POLICY\_SHOULD\_SECURE (priority 150)

Server Policies:

Method status list: Method State

dot1x Authc Success

#### 步驟 2.確認Radius即時日誌

#### 在ISE GUI中導航到操作> RADIUS >即時日誌,確認身份驗證的即時日誌。

| ■ Cisco ISE                                                |                                 | Operations · RADIUS                                               | A Evaluation Mode 70 Da                            | ya Q 🖉 🖗         |
|------------------------------------------------------------|---------------------------------|-------------------------------------------------------------------|----------------------------------------------------|------------------|
| Live Logs Live Sessions                                    |                                 |                                                                   |                                                    |                  |
| Misconfigured Supplicants 📀                                | Misconfigured Network Devices 🕕 | RADIUS Drops 🕡                                                    | Client Stopped Responding 🕠                        | Repeat Counter ① |
| 0                                                          | 0                               | 0                                                                 | 0                                                  | 0                |
| $\mathcal{O}$ . Seaset Repeat Counts . In Export To $\vee$ |                                 |                                                                   | Refresh Show<br>Never V Latest 50 reco             |                  |
| Time Status                                                | Details Repea Identity          | Endpoint ID Endpoint Authentication Policy                        | Authorization Policy Authorization                 | IP Address       |
| ×                                                          | V Identity                      | Endpoint ID Endpoint Pr Authentication Policy                     | Authorization Policy Authorization                 | Pi IP Address 🗸  |
| Jun 05, 2024 09:43:36.3 🔵                                  | a 0 clientcertCN                | 84:96:91:14:3 Intel-Device EAP-TLS-Test >> EAP-TLS-Authentication | EAP-TLS-Test >> EAP-TLS-Authorization PermitAccess | 192.168.10.10    |
| Jun 05, 2024 09:43:33.2                                    | Q clientcertCN                  | 84:96:91:14:3 Intel-Device EAP-TLS-Test >> EAP-TLS-Authentication | EAP-TLS-Test >> EAP-TLS-Authorization PermitAccess |                  |

Radius即時日誌

確認身份驗證的詳細即時日誌。

#### Cisco ISE

| Overview              |                                        |  |  |  |
|-----------------------|----------------------------------------|--|--|--|
| Event                 | 5200 Authentication succeeded          |  |  |  |
| Username              | clientcertCN                           |  |  |  |
| Endpoint Id           | B4:96:91:14:39:8C ①                    |  |  |  |
| Endpoint Profile      | Intel-Device                           |  |  |  |
| Authentication Policy | EAP-TLS-Test >> EAP-TLS-Authentication |  |  |  |
| Authorization Policy  | EAP-TLS-Test >> EAP-TLS-Authorization  |  |  |  |
| Authorization Result  | PermitAccess                           |  |  |  |

### Authentication Details

| Source Timestamp                 | 2024-06-05 09:43:33.268                                                       |
|----------------------------------|-------------------------------------------------------------------------------|
| Received Timestamp               | 2024-06-05 09:43:33.268                                                       |
| Policy Server                    | ise32-01                                                                      |
| Event                            | 5200 Authentication succeeded                                                 |
| Username                         | clientcertCN                                                                  |
| Endpoint Id                      | B4:96:91:14:39:8C                                                             |
| Calling Station Id               | B4-96-91-14-39-8C                                                             |
| Endpoint Profile                 | Intel-Device                                                                  |
| Authentication Identity<br>Store | AD_Join_Point                                                                 |
| Identity Group                   | Profiled                                                                      |
| Audit Session Id                 | 01C20065000000933E4E87D9                                                      |
|                                  |                                                                               |
| Other Attributes                 |                                                                               |
| ConfigVersionId                  | 167                                                                           |
| DestinationPort                  | 1645                                                                          |
| Protocol                         | Radius                                                                        |
| NAS-Port                         | 50103                                                                         |
| Framed-MTU                       | 1500                                                                          |
| State                            | 37CPMSessionID=01C2006500000933E4E87D9;31SessionI<br>D=ise32-01/506864164/73; |
| AD-User-Resolved-Identities      | clientcertCN@ad.rem-s;=:em.com                                                |
| AD-User-Candidate-<br>Identities | clientcertCN@ad.rem-sy:.tem.com                                               |
| TotalAuthenLatency               | 324                                                                           |
| ClientLatency                    | 80                                                                            |
| AD-User-Resolved-DNs             | CN=clientcert CN,CN=Users,DC=ad,DC=rem-<br>strictem,DC=com                    |
| AD-User-DNS-Domain               | ad.rem-sy:tem.com                                                             |
| AD-User-NetBios-Name             | AD                                                                            |
| IsMachineldentity                | false                                                                         |
| AD-User-SamAccount-Name          | clientcertCN                                                                  |
| AD-User-Qualified-Name           | clientcertCN@ad.rem-sy:::+m.com                                               |
| AD-User-SamAccount-Name          | clientcertCN                                                                  |
| AD-User-Qualified-Name           | clientcertCN@ad.rem-sy*t:.m.com                                               |
| TLSCipher                        | ECDHE-RSA-AES256-GCM-SHA384                                                   |
| TLSVersion                       | TLSv1.2                                                                       |
| DTLSSupport                      | Unknown                                                                       |
| Subject                          | CN=clientcertCN                                                               |

CN+ocsp-ca-common-name

#### 11001 Received RADIUS Access-Request 11017 RADIUS created a new session 15049 Evaluating Policy Group 15008 Evaluating Service Selection Policy 11507 Extracted EAP-Response/Identity 12500 Prepared EAP-Request proposing EAP-TLS with challenge 12625 Valid EAP-Key-Name attribute received 11006 Returned RADIUS Access-Challenge 11001 Received RADIUS Access-Request 11018 RADIUS is re-using an existing session 12502 Extracted EAP-Response containing EAP-TLS challengeresponse and accepting EAP-TLS as negotiated 12800 Extracted first TLS record; TLS handshake started 12545 Client requested EAP-TLS session ticket The EAP-TLS session ticket received from supplicant 12542 while the stateless session resume is disabled. Performing full authentication 12805 Extracted TLS ClientHello message 12806 Prepared TLS ServerHello message 12807 Prepared TLS Certificate message 12808 Prepared TLS ServerKeyExchange message 12809 Prepared TLS CertificateRequest message 12810 Prepared TLS ServerDone message 12505 Prepared EAP-Request with another EAP-TLS challenge 11006 Returned RADIUS Access-Challenge 11001 Received RADIUS Access-Request

Steps

- 11018 RADIUS is re-using an existing session
- 12504 Extracted EAP-Response containing EAP-TLS challengeresponse
- 12988 Take OCSP servers list from OCSP service configuration certificate for clientcertCN
- 12550 Sent an OCSP request to the primary OCSP server for the CA - External OCSP Server
- 12553 Received OCSP response certificate for clientcertCN 12554 OCSP status of user certificate is good - certificate for clientcertCN
- 12811 Extracted TLS Certificate message containing client certificate
- 12812 Extracted TLS ClientKeyExchange message
- 12813 Extracted TLS CertificateVerify message
- 12803 Extracted TLS ChangeCipherSpec message

24432 Looking up user in Active Directory - AD\_Join\_Point 24325 Resolving identity - clientcertCN

- 24313
   Search for matching accounts at join point ad.remsr. imm.com

   24319
   Single matching account found in forest - ad.remsr. :-m.com

   24323
   Identity resolution detected single matching account
- 24700
   Identity resolution by certificate succeeded -AD\_Join\_Point

   22037
   Authentication Passed

   12506
   EAP-TLS authentication succeeded

   24715
   ISE has not confirmed locally previous successful machine authentication for user in Active Directory

   15036
   Evaluating Authorization Policy

   24209
   Looking up Endpoint in Internal Endpoints IDStore tionarce
- 24209 clientcertCN 15036 Evaluating Authorization Policy 24209 Looking up Endpoint in Internal Endpoints IDStore clientcertCN 24211 Found Endpoint in Internal Endpoints IDStore
- 15016 Selected Authorization Profile PermitAccess
- 22081 Max sessions policy passed
- 22080 New accounting session created in Session cache
- 11503 Prepared EAP-Success
- 11002 Returned RADIUS Access-Accept

Issuer

Crypto,2024-06-05 09:43:33,064,DEBUG,0x7f9822961700,NIL-CONTEXT,Crypto::Result=0, CryptoLib.CSSL.OCSP Callback -

starting OCSP request to primary

,SSL.cpp:1444 Crypto,2024-06-05 09:43:33,064,DEBUG,0x7f9822961700,NIL-CONTEXT,Crypto::Result=0, Crypto.OcspClient::pe

Start processing OCSP request

,

URL=<u>http://winserver.ad.rem-xxx.com/ocsp</u>

, use nonce=1,0cspClient.cpp:144

Crypto, 2024-06-05 09:43:33, 104, DEBUG, 0x7f9822961700, NIL-CONTEXT, Crypto::Result=0, Crypto.0cspClient::pe

Received OCSP server response

,0cspClient.cpp:411 Crypto,2024-06-05 09:43:33,104,DEBUG,0x7f9822961700,NIL-CONTEXT,Crypto::Result=0, Crypto.0cspClient::pe

Crypto,2024-06-05 09:43:33,104,DEBUG,0x7f9822961700,NIL-CONTEXT,Crypto::Result=0, Crypto.OcspClient::pe Crypto,2024-06-05 09:43:33,104,DEBUG,0x7f9822961700,NIL-CONTEXT,Crypto::Result=0, Crypto.OcspClient::pe

Crypto,2024-06-05 09:43:33,104,DEBUG,0x7f9822961700,NIL-CONTEXT,Crypto::Result=0, Crypto.OcspClient::pe Crypto,2024-06-05 09:43:33,104,DEBUG,0x7f9822961700,NIL-CONTEXT,Crypto::Result=0, Crypto.OcspClient::pe

Crypto,2024-06-05 09:43:33,104,DEBUG,0x7f9822961700,NIL-CONTEXT,Crypto::Result=0, Crypto.OcspClient::pe

User certificate status: Good

,OcspClient.cpp:598
Crypto,2024-06-05 09:43:33,104,DEBUG,0x7f9822961700,NIL-CONTEXT,Crypto::Result=0, CryptoLib.CSSL.OCSP C

perform OCSP request succeeded

, status: Good,SSL.cpp:1684

// Radius session
Radius,2024-06-05 09:43:33,120,DEBUG,0x7f982d7b9700,cntx=0000017387,sesn=ise32-01/506864164/73,CPMSessi

Code=1(AccessRequest)

Identifier=238 Length=324
[1] User-Name - value: [

#### clientcertCN

] [4] NAS-IP-Address - value: [1.x.x.101] [5] NAS-Port - value: [50103] [24] State - value: [37CPMSessionID=01C20065000000933E4E87D9;31SessionID=ise32-01/506864164/73;] [87] NAS-Port-Id - value: [GigabitEthernet1/0/3]

Radius, 2024-06-05 09:43:33, 270, DEBUG, 0x7f982d9ba700, cntx=0000017387, sesn=ise32-01/506864164/73, CPMSessi

Code=2(AccessAccept)

Identifier=238 Length=294
[1] User-Name - value: [clientcertCN]

Radius, 2024-06-05 09:43:33, 342, DEBUG, 0x7f982d1b6700, cntx=0000017401, sesn=ise32-01/506864164/74, CPMSessie

Code=4(AccountingRequest)

```
Identifier=10 Length=286
[1] User-Name - value: [clientcertCN]
[4] NAS-IP-Address - value: [1.x.x.101]
[5] NAS-Port - value: [50103]
[40] Acct-Status-Type - value: [Interim-Update]
[87] NAS-Port-Id - value: [GigabitEthernet1/0/3]
[26] cisco-av-pair - value: [audit-session-id=01C2006500000933E4E87D9]
[26] cisco-av-pair - value: [method=dot1x] ,RADIUSHandler.cpp:2455
```

Radius, 2024-06-05 09:43:33, 350, DEBUG, 0x7f982e1be700, cntx=0000017401, sesn=ise32-01/506864164/74, CPMSessi

#### Code=5(AccountingResponse)

Identifier=10 Length=20,RADIUSHandler.cpp:2455

#### 2. TCP轉儲

在ISE中的TCP轉儲中,您會發現有關OCSP響應和Radius會話的資訊。

#### OCSP請求和響應:

| No. | Time                           | Identification | Source     | S.Port Destination | D.Port Time to | Live Protocol | Length T | CP.Se Next se 1 | CP.Ac Info   |
|-----|--------------------------------|----------------|------------|--------------------|----------------|---------------|----------|-----------------|--------------|
| +   | 140 2024-06-05 00:43:33.093523 | 0x0295 (661)   | 1.1181     | 25844 1.1 1        | 80             | 64 OCSP       | 262      | 1 197           | 1 Request    |
| •   | 141 2024-06-05 00:43:33.104108 | 0x0117 (279)   | 1.1 2 0.57 | 80 1.1 181         | 25844          | 128 OCSP      | 1671     | 1 1607          | 197 Response |

OCSP請求和響應的資料包捕獲

| >                        | Frame 141: 1671 bytes on wire (13368 bits), 1671 bytes captured (13368 bits)                    |  |  |  |  |  |  |  |
|--------------------------|-------------------------------------------------------------------------------------------------|--|--|--|--|--|--|--|
| >                        | Ethernet II, Src: VMware_98:c9:91 (00:50:56:98:c9:91), Dst: VMware_98:57:1c (00:50:56:98:57:1c) |  |  |  |  |  |  |  |
| >                        | Internet Protocol Version 4, Src: 1.1 . 1.57, Dst: 1.131.1.181                                  |  |  |  |  |  |  |  |
| >                        | Transmission Control Protocol, Src Port: 80, Dst Port: 25844, Seq: 1, Ack: 197, Len: 1605       |  |  |  |  |  |  |  |
| >                        | Hypertext Transfer Protocol                                                                     |  |  |  |  |  |  |  |
| v                        | Online Certificate Status Protocol                                                              |  |  |  |  |  |  |  |
|                          | responseStatus: successful (0)                                                                  |  |  |  |  |  |  |  |
|                          | ✓ responseBytes                                                                                 |  |  |  |  |  |  |  |
|                          | ResponseType Id: 1.3.6.1.5.5.7.48.1.1 (id-pkix-ocsp-basic)                                      |  |  |  |  |  |  |  |
|                          | > BasicOCSPResponse                                                                             |  |  |  |  |  |  |  |
|                          | ✓ tbsResponseData                                                                               |  |  |  |  |  |  |  |
| > responderID: byKey (2) |                                                                                                 |  |  |  |  |  |  |  |
|                          | producedAt: Jun 5, 2024 09:43:33.000000000                                                      |  |  |  |  |  |  |  |
|                          | ✓ responses: 1 item                                                                             |  |  |  |  |  |  |  |
|                          | ✓ SingleResponse                                                                                |  |  |  |  |  |  |  |
|                          | > certStatus: good (0)                                                                          |  |  |  |  |  |  |  |
|                          | chisopoace: Jun 4, 2024 16:05:00.000000000                                                      |  |  |  |  |  |  |  |
|                          | nextUpdate: Jul 4, 2024 16:05:00.000000000                                                      |  |  |  |  |  |  |  |
|                          | ✓ responseExtensions: 1 item                                                                    |  |  |  |  |  |  |  |
|                          |                                                                                                 |  |  |  |  |  |  |  |

擷取OCSP回應的詳細資訊

#### Radius會話:

| 146 2024-06-05 00:43:33.118175 | 0x9bc6 (39878) | 1.100.101   | 67181 1.1 7 J. 181 | 1645 | 255 RADIUS | 366 | Access-Request id=238     |
|--------------------------------|----------------|-------------|--------------------|------|------------|-----|---------------------------|
| 185 2024-06-05 00:43:33.270244 | 0x033d (829)   | 1.1         | 67181 1            | 1645 | 64 RADIUS  | 336 | Access-Accept id=238      |
| 187 2024-06-05 00:43:33.341233 | 0x9bc7 (39879) | 1.1         | 1646 1             | 1646 | 255 RADIUS | 328 | Accounting-Request id=10  |
| 188 2024-06-05 00:43:33.350936 | 0x037a (890)   | 1.10181     | 1646 1.: )101      | 1646 | 64 RADIUS  | 62  | Accounting-Response id=10 |
| 267 2024-06-05 00:43:36.359621 | 0x9bc8 (39880) | 1.704.4.101 | 1646 1.134.3.181   | 1646 | 255 RADIUS | 334 | Accounting-Request id=11  |
| 268 2024-06-05 00:43:36.369035 | 0x0489 (1161)  | 1.1 1.1.181 | 1646 1.174 1.101   | 1646 | 64 RADIUS  | 62  | Accounting-Response id=11 |

Radius會話的資料包捕獲

相關資訊

配置使用ISE的EAP-TLS身份驗證

在ISE中配置TLS/SSL證書

#### 關於此翻譯

思科已使用電腦和人工技術翻譯本文件,讓全世界的使用者能夠以自己的語言理解支援內容。請注 意,即使是最佳機器翻譯,也不如專業譯者翻譯的內容準確。Cisco Systems, Inc. 對這些翻譯的準 確度概不負責,並建議一律查看原始英文文件(提供連結)。